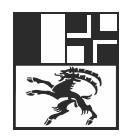

Amt für Migration und Zivilrecht Graubünden Uffizi da migraziun e da dretg civil dal Grischun Ufficio della migrazione e del diritto civile dei Grigioni

# Benutzeranleitung PIN-Reset Gemalto Smart-Cards

Version 1.0 (gültig ab 20.12.2021) Erstellt durch: AFM, Christian Wittmer / PKI-Verantwortlicher

## 1 Anwendung

Diese Anleitung ist nur für Gemalto Smart-Cards gültig, deren PIN gesperrt ist. Die Gemalto Smart-Cards lassen sich daran erkennen, dass sie mit "Gemalto" beschriftet sind. Die bisherigen Atos Smart-Cards weisen keine entsprechende Beschriftung auf.

### 2 Prozess

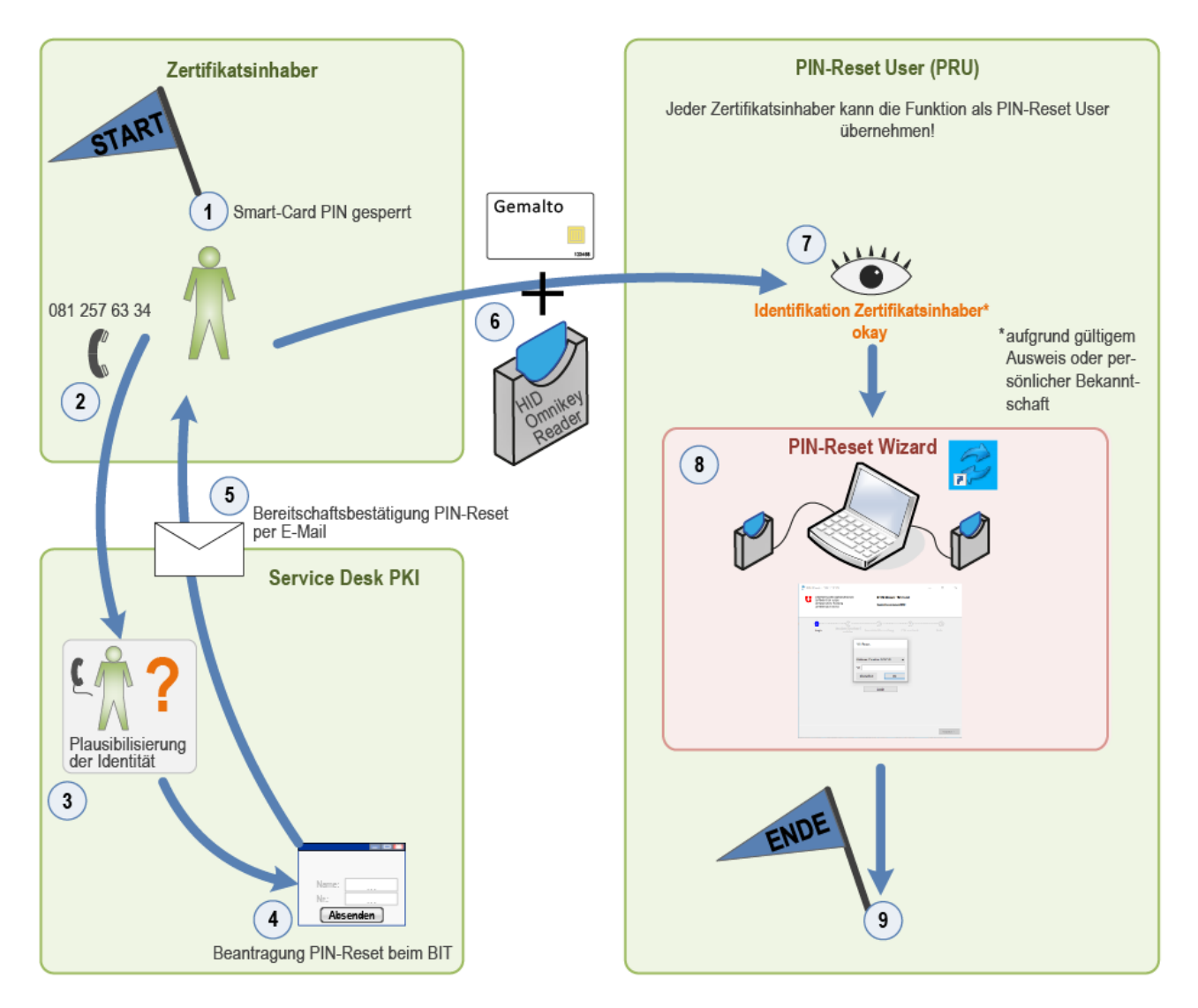

### 2.1 Ausgangslage: Schritt 1

Die Gemalto Smart-Card des Zertifikatsinhabers ist nach fünfmaliger PIN-Fehleingabe gesperrt.

#### 2.2 Schritt 2

Der Zertifikatsinhaber kontaktiert telefonisch den Service Desk PKI unter der Nummer 081 257 63 34.

#### 2.3 Schritt 3

Der Service Desk PKI plausibilisiert die Identität des Zertifikatsinhabers.

#### 2.4 Schritt 4

Der Service Desk PKI respektive der PIN-Reset Superuser eröffnet mit der webbasierten PIN-Reset Applikation des Bundesamtes für Informatik und Telekommunikation (BIT) ein PIN-Reset Ticket.

### 2.5 Schritt 5

Der Zertifikatsinhaber erhält unverzüglich eine E-Mail Bestätigung vom BIT, dass der PIN-Reset erfolgen kann.

### 2.6 Schritt 6

Der Zertifikatsinhaber begibt sich mit der gesperrten Smart-Card sowie dem eigenen HID Omnikey Smart-Card Reader zum nächstgelegenen PIN-Reset User. Die Funktion des PIN-Reset Users kann grundsätzlich durch alle Zertifikatsinhaber (Inhaber einer PKI Smart-Card der Klasse B) wahrgenommen werden. Eine spezielle Berechtigung hierfür ist nicht erforderlich, jedoch muss der PIN-Reset Wizard lokal auf dem PC installiert sein.

Wichtig: PIN-Reset User und PIN-Reset Superuser dürfen nicht identisch sein.

### 2.7 Schritt 7

Der PIN-Reset User identifiziert den Zertifikatsinhaber aufgrund eines gültigen Ausweises oder persönlicher Bekanntschaft.

#### 2.8 Schritt 8

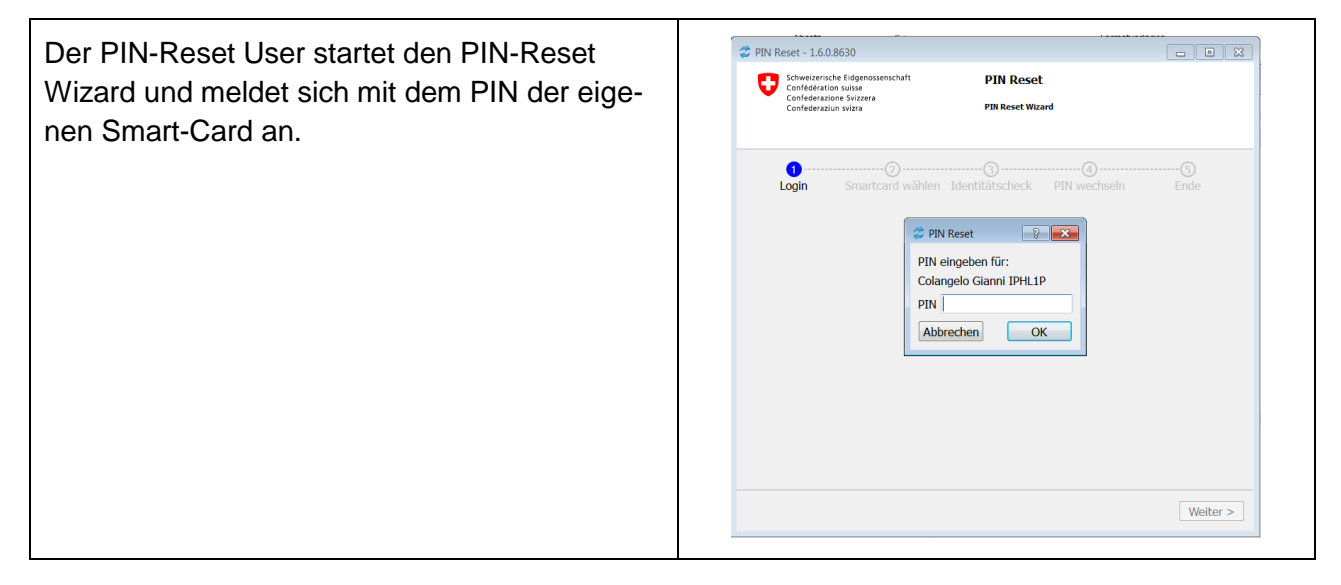

| Im neuen Fenster auf "Weiter" klicken.                                                                                                    | PIN Reset - 16.08630   PIN Reset     Pin Reset   PIN Reset     Pin Reset   PIN Reset     Pin Pin Reset   Pin Reset     Pin Pin Pin Pin Pin Pin Pin Pin Pin Pin                                                                                                    |
|----------------------------------------------------------------------------------------------------|----------------------------------------------------------------------------------------------------|
| Den 2. Smart-Card Reader an den PC des<br>PIN-Reset Users anschliessen und gesperrte<br>Karte in den HID Omnikey Reader einsetzen.                                                                                                    | PIN Reset - 160500 PIN Reset Coteque to sensitive Type - Verhades PIN Reset Coteque to sensitive Type - Verhades PIN verticate PIN verticate                                                                                                    |
| Identifikation der Person, welche den PIN-<br>Reset durchführen möchte mittels ID / Pass<br>oder persönliche Bekanntschaft.<br>Bei erfolgreicher Identifikation das Kontrollkäst-<br>chen zuunterst aktivieren.<br>Klick auf Button "Weiter". | PIN Reset - 16.0.8630     Image: Second Second |
|                                                                                                    | weiter >                                                                                                    |

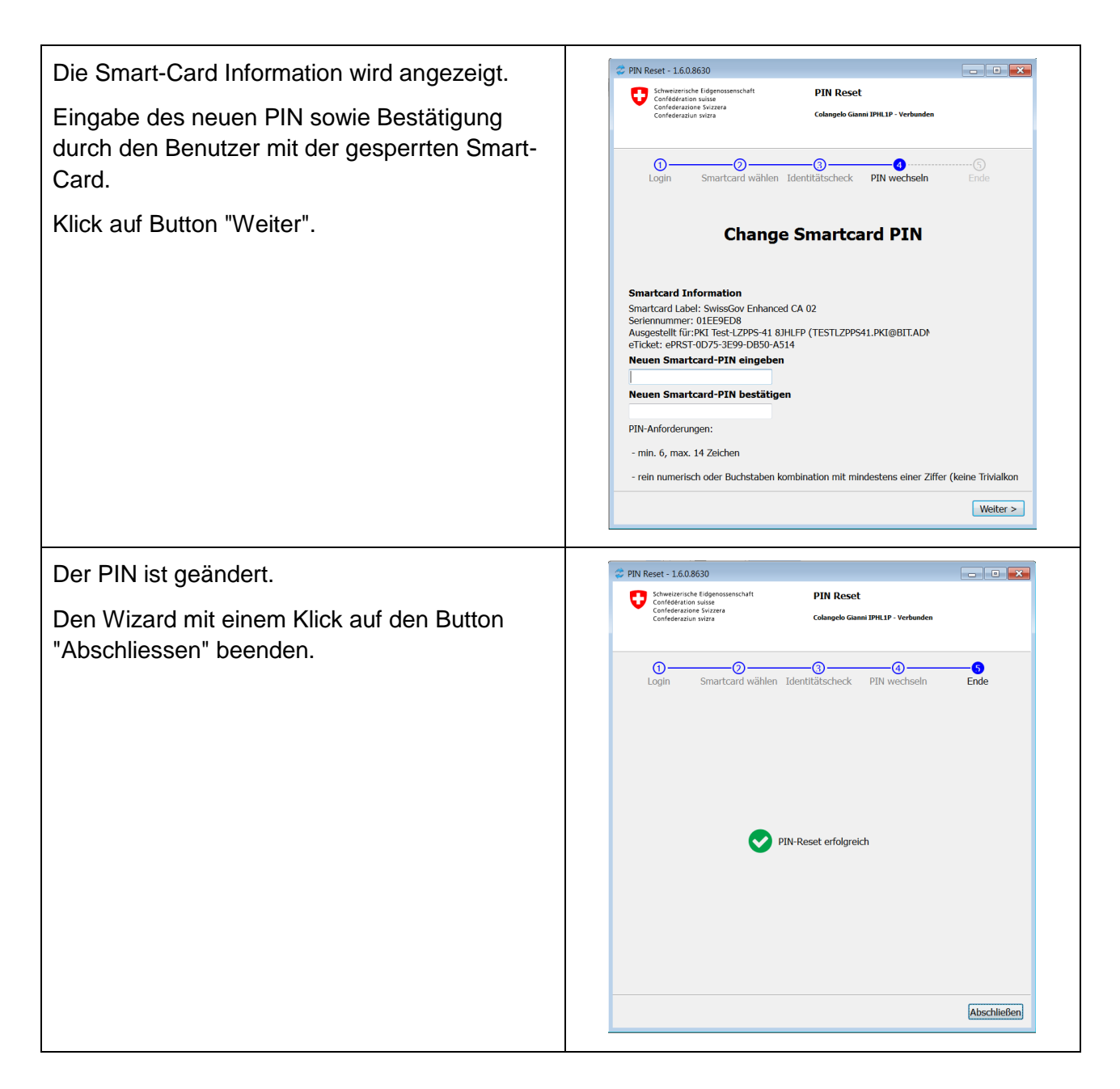

#### 2.9 Prozessende: Schritt 9

Die Smart-Card ist entsperrt und wieder einsatzbereit.

Der PIN-Reset User übergibt dem Zertifikatsträger die entsperrte Smart-Card sowie den Smart-Card Reader.